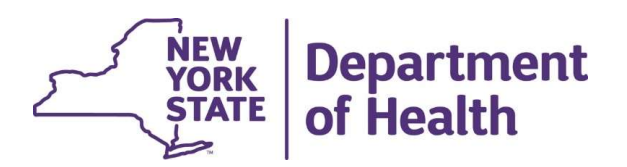

# A Guide to HCBS Eligibility information in MAPP HHTS

July 2020

#### **Determining HCBS Eligibility in MAPP HHTS**

There are three ways to determine HCBS eligibility using MAPP HHTS:

- Using the Assessment File Download\*
- Using the Enrollment File Download\*
- Using the CIN Search function

\*MAPP user must have a connection to the member to see this information

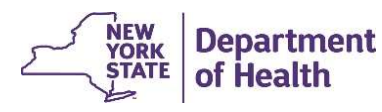

#### **Assessment File Download**

- Log into MAPP HHTS using the "Worker" role.
- Download the Assessment File using the "Quick Links".
  - This file contains the all the CANS and HCBS information for a provider's members (see instructions on next slide).
- The current *File Specifications Document*, can be found at the following link: <u>https://www.health.ny.gov/health\_care/medicaid/program/medicaid\_health\_h</u> <u>omes/mapp/docs/mapp\_hts\_file\_specifications\_v3.4.1.pdf</u>

The section that covers the Assessment File details is located on page 76.

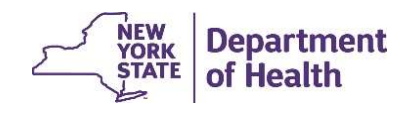

#### **Downloading the Assessment File**

- 1. Log into MAPP HHTS using the "Worker" role.
- 2. Select "Download File" from the Quick Links
- 3. Click on the Download hyperlink
- 4. Select "Assessment Download" from the Drop down box and click "Download"

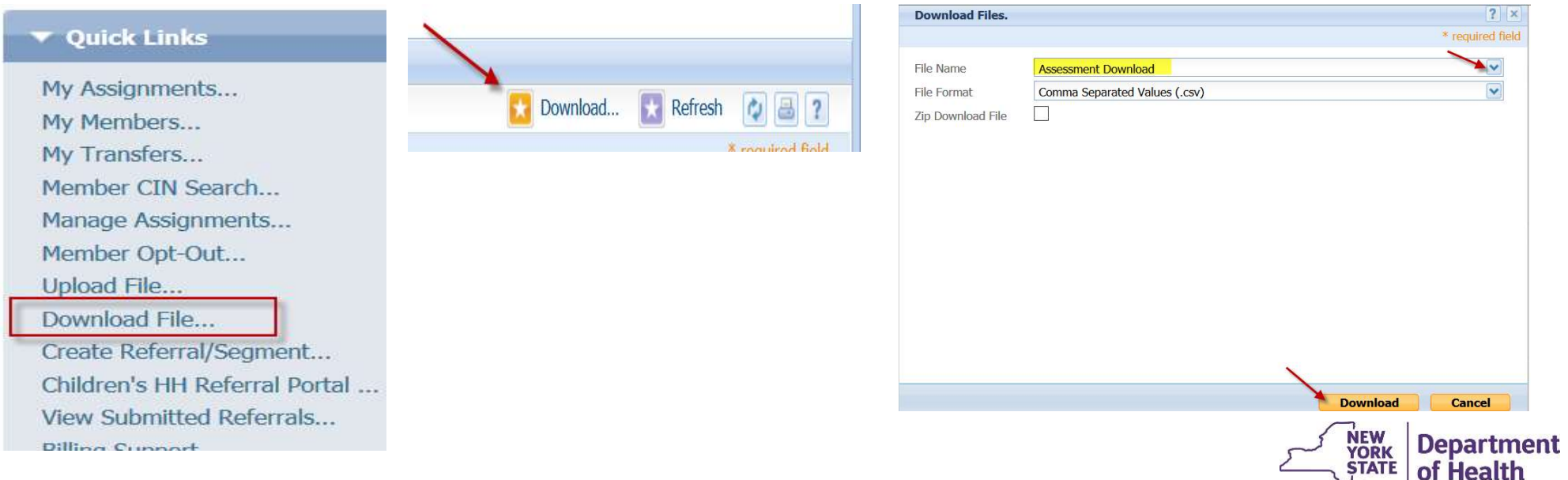

#### **Assessment Download File Information**

| Assessment Download File |                               |              |        |            |                   |  |
|--------------------------|-------------------------------|--------------|--------|------------|-------------------|--|
| Field<br>#               | Field                         | Start<br>Pos | Length | End<br>Pos | Format            |  |
| 1                        | Member ID                     | 1            | 8      | 8          | Alphanumeric      |  |
| 2                        | Member First Name             | 9            | 30     | 38         | Alpha             |  |
| 3                        | Member Last Name              | 39           | 30     | 68         | Alpha             |  |
| 4                        | Assessment Type               | 69           | 1      | 69         | Alpha (HCBS/CANs) |  |
| 5                        | Assessment Outcome            | 70           | 1      | 70         | Alpha (C/N/H/M/L) |  |
| 6                        | Finalized Date                | 71           | 8      | 78         | MMDDYYYY, Numeric |  |
| 7                        | Assessor Organization Name    | 79           | 40     | 118        | Alpha             |  |
| 8                        | Assessor Organization MMIS ID | 119          | 8      | 126        | Numeric           |  |
| 9                        | HH Name                       | 127          | 40     | 166        | Alphanumeric      |  |
| 10                       | HH MMIS Provider ID           | 167          | 8      | 174        | Numeric           |  |
| 11                       | Target Population             | 175          | 1      | 175        | Numeric (0/1/2/3) |  |

#### **Editing Logic**

- 1) Member's identifiable information (#1-3)
- a) Member ID (field #1) is populated based on the data that is submitted in the person record in UAS
- b) The system uses the data populated in Member ID (field #1) to pull Member First Name (field #2) and Member Last Name (field #3) from MDW
- 2) Fields displaying Assessment information (#4-8, 11)
- a) Assessment Outcome (field #5) displays the outcome of the Assessment
  - i) For HCBS this includes either 'C' for LOC or 'N' for Not LOC
  - ii) For CANs this includes 'H', 'M' or 'L' to indicate the acuity level

| Assessme | ent | Assessmen | t |  |
|----------|-----|-----------|---|--|
| Туре 🖵   |     | Outcome   |   |  |
| Н        |     | С         |   |  |
| Н        |     | N         |   |  |
| Н        |     | С         |   |  |
| Н        |     | С         |   |  |
| Н        |     | С         |   |  |
| Н        |     | N         |   |  |
| Н        |     | С         |   |  |
| Н        |     | С         |   |  |
|          |     |           |   |  |

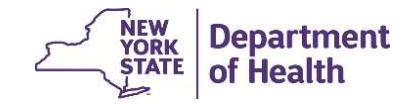

# **Enrollment Download File**

- Use the Child HCBS Flag in the Enrollment Download file. (This is located on page 64-65 of File Specifications Document v. 3.4.1)
- On June 5, 2020, MAPP HHTS Release 3.4 was implemented. This included an enhancement that changed the definition of the HCBS flag on the Enrollment Download file.
- Now a 'Y' only appears in that field, when a member has a K1.
- This field will was renamed "Child HCBS Flag Based on R/E Code".

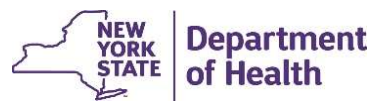

### **Downloading the Enrollment File**

- 1. Log into MAPP HHTS using the "Worker" role.
- 2. Select "Download File" from the Quick Links
- 3. Click on the Download hyperlink
- 4. Select "Enrollment Download File" from the Drop down box, select which segment status you'd like in included in the file, and click "Download"

| Download Files.    |                               | ? ×                     |
|--------------------|-------------------------------|-------------------------|
|                    |                               | * required field        |
| File Name          | Enrollment Download File      | ~                       |
| File Format        | Comma Separated Values (.csv) | ~                       |
| Zip Download File  |                               |                         |
| Select Search Crit | eria                          | •                       |
| Segment Status     | Active Closed Rended          | ^                       |
| Segment Status     | Canceled                      | ~                       |
|                    |                               | Select All Deselect All |

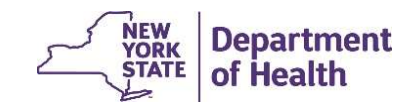

# **Updated Field for HCBS Information**

The Enrollment Download file description is located on page 64-65 of File Specifications Document (shown below). This is located in field #34

| 10.00° | Concentration of Manager Lands and the            |     |     | 1000 |   | <ul> <li>A second second s</li></ul> |
|--------|---------------------------------------------------|-----|-----|------|---|----------------------------------------------------------------------------------------------------|
| 30     | Adult or Child Services Provided<br>Indicator     | 357 | 1   | 357  | c | Alpha (A/C)                                                                                                    |
| 31     | Current MCP Name                                  | 358 | 40  | 397  | c | Alpha                                                                                                    |
| 3,2    | Current MCP MMIS Provider ID                      | 398 | 8   | 405  | c | Numeric                                                                                                    |
| 33     | Pend Reason or Segment End Date<br>Reason Comment | 406 | 300 | 705  | c | Alphanumeric                                                                                                    |
| 34     | Child HCBS Flag Based on R/E Code                 | 706 | 1   | 706  | C | Alpha (Y/N)                                                                                                    |
| 35     | Transfer Initiator MMIS ID                        | 707 | 8   | 714  | C | Numeric                                                                                                    |

NEW YORK

### The Member CIN Search Download (CSD)

- The R/E code information is found in Fields 84-94 of the CIN Search Download file. The member CIN Search (covered on page 72 of the File Specifications Document).
- The CIN Search Download file can be used to view a member's RE codes. The CIN Search Download file currently contains up to 16\* of the member's current and past RE codes. The member report contains the member's most recent 5 RE code, including the codes' start/end dates.
- An enhancement is scheduled in Release 3.5 (November 2020) for more comprehensive member R/E information for members that your organization has a connection with in MAPP HHTS. Additional information regarding MAPP HHTS Release 3.5 will be coming as we approach the implementation date.

\* most recent 5 R/E code information displayed in unique fields on the file and codes 6-16 are displayed at the end of the file in the **Medicaid Recipient Exemption Code 6 to 16** field.

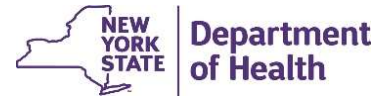

#### Using the CIN Search Download (CSD)

- 1. Log into MAPP HHTS (Screener, Read Only or Worker Role)
- 2. Select "Member CIN Search" from the Quick Links
- 3. Enter the CIN(s) in the field and select the appropriate delimiter and preferred file format
- 4. Click "Download Search Results" for the CSD report.

| C.                                | Search Criteria      |                                                        |
|-----------------------------------|----------------------|--------------------------------------------------------|
| Quick Links                       |                      | Enter CINs Here                                        |
| My Assignments                    | CIN#                 |                                                        |
| My Members                        |                      |                                                        |
| My Transfers<br>Member CIN Search | Delimiter            | Excel Column<br>Excel Row Select Appropriate Delimiter |
| Manage Assignments                |                      | Space Delimited                                        |
| Member Opt-Out                    | Download File Format |                                                        |
| Upload File                       |                      | Comma Separated Values (.csv)                          |
| Download File                     | File Format          | Fixed Length (.txt)                                    |

Department

of Health

ORK

### **CIN Search Download File in MAPP HHTS**

• Click "Yes". You will now be directed to the "Search File Download" page

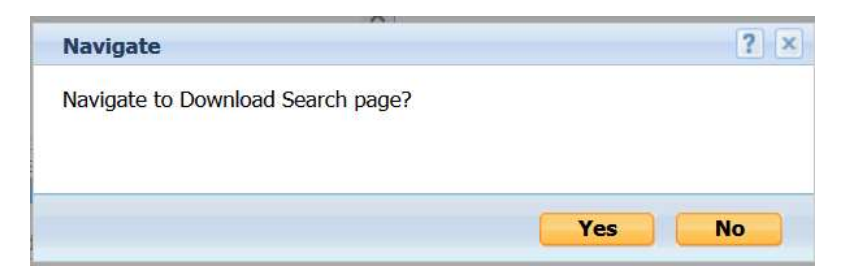

- Once the file has completed processing it will show as "Processed"
- Click on the action toggle (shown below) and select "Download File Content"

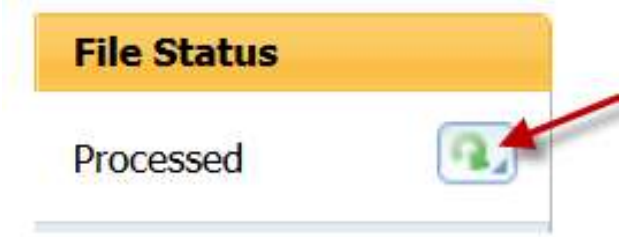

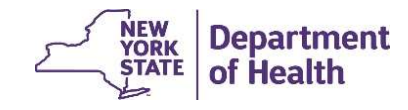

#### **CIN Search Download File Continued**

Navigate to the R/E Code fields (85-94) of the file to review (see example of report below)

| I                                      |                              | I         |                                    |  |
|----------------------------------------|------------------------------|-----------|------------------------------------|--|
| Medicaid                               |                              | Medicaid  |                                    |  |
| Recipient                              |                              | Recipient |                                    |  |
| Exemption Medicaid Recipient Exemption |                              | Exemption | Medicaid Recipient Exemption       |  |
| Code 1 🖵                               | Description 1                | Code 2 💌  | Description 2                      |  |
| K1                                     | HCBS AT LEVEL OF CARE ACUITY | КЗ        | HCBS SERIOUS EMOTIONAL DISTURBANCE |  |
| K1                                     | HCBS AT LEVEL OF CARE ACUITY | КЗ        | HCBS SERIOUS EMOTIONAL DISTURBANCE |  |
| K1                                     | HCBS AT LEVEL OF CARE ACUITY | КЗ        | HCBS SERIOUS EMOTIONAL DISTURBANCE |  |
| K1                                     | HCBS AT LEVEL OF CARE ACUITY | КЗ        | HCBS SERIOUS EMOTIONAL DISTURBANCE |  |

If a member has more than 5 R/E codes, those additional codes (up to 16) will be shown in field #112, titled "Medicaid Recipient Exemption Code 6 to 16".

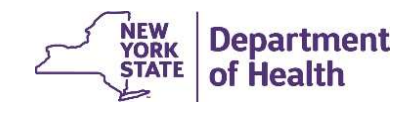

# Health Home Program Contact Information

- Questions regarding billing of transitioning Children's HCBS services contact the children's team at <u>HHSC@health.ny.gov</u>
- MAPP HHTS issues, contact: MAPP Customer Care (518) 649-4335 or email <u>MAPP-CustomerCareCenter@cma.com</u>
- Health Home Program and Policy questions, contact the DOH Health Home Provider Line (518) 473-5569 or submit an email using the HH email web form: <u>https://apps.health.ny.gov/pubdoh/health\_care/medicaid/program/medicaid\_health\_homes/emailHealthHome.action</u>
- MAPP HHTS resources and presentations can be found here: <u>https://www.health.ny.gov/health\_care/medicaid/program/medicaid\_health\_homes/m</u> <u>app/index.htm</u>

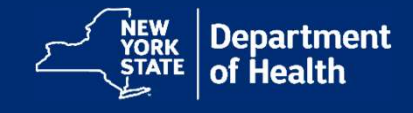